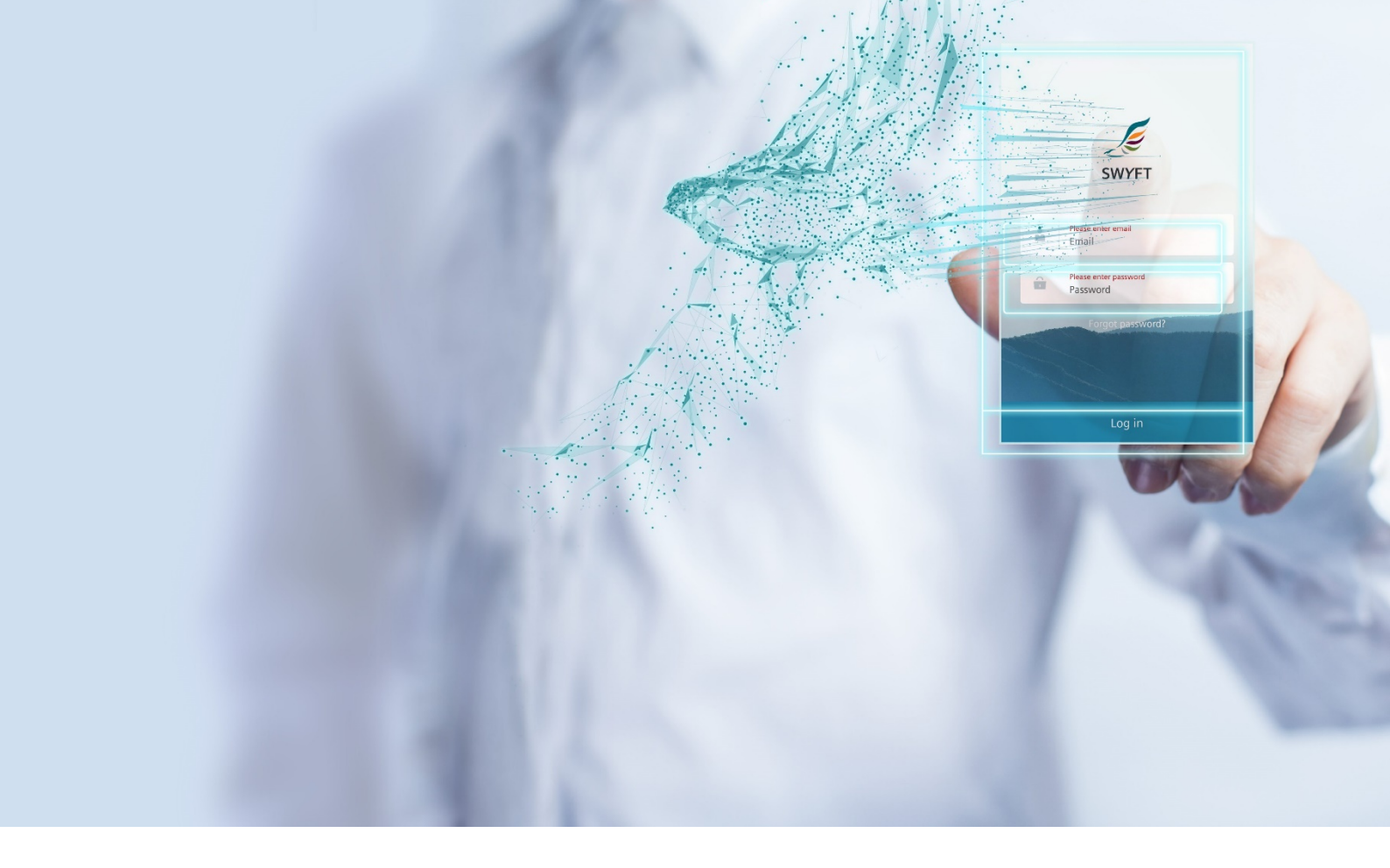

#### **USER GUIDE**

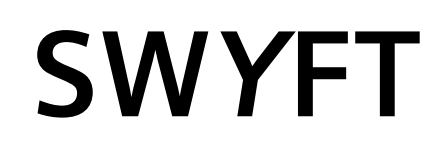

#### Service Provider

iOS app available on the Apple App Store

Android app available on the Google Play Store

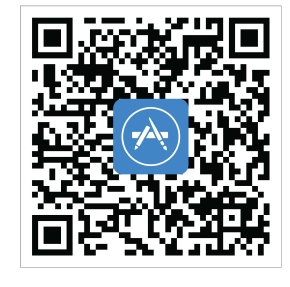

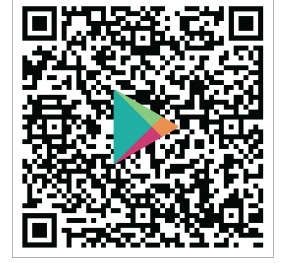

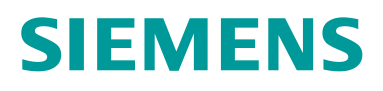

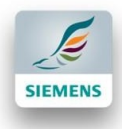

# Contents

| SWYFT Important Links                                 | 3  |
|-------------------------------------------------------|----|
| SWYFT Service Provider CMS – First Steps              | 5  |
| Step 1: Create Password                               | 5  |
| Step 2: Login                                         | 6  |
| Step 3: Add new Engineers to your CMS Webpage         | 7  |
| Step 4: Connect to your Service Requestors/ Customers | 8  |
| Step 5: Assign a Job to an Engineer                   | 10 |
| Step 6: Complete a ticket                             | 11 |
| Step 7: View Ticket History                           | 12 |
| a) Navigate to ticket list                            | 12 |
| b) How to open a ticket                               | 12 |
| c) How to see the data                                | 13 |
| Step 8: Update Profile                                | 14 |
| Step 9: Reset password                                | 15 |
| Step 10: Decline a job                                | 16 |
| Step 11: Reassign a Ticket to another Engineer        | 17 |
| SWYFT Engineer Application – First Steps              | 19 |
| Step 1: Download & Install the Engineer App           | 19 |
| a) Android                                            | 19 |
| b) iOS (iPhone)                                       | 19 |

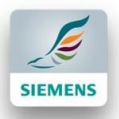

| Step | 2: C  | reate Password                   | 20 |
|------|-------|----------------------------------|----|
| Step | 3: Lo | ogin                             | 21 |
| Step | 4: C  | omplete a Service Request Ticket | 22 |
| (    | a)    | Start and End a Job              | 22 |
|      | b)    | Add Tasks                        | 24 |
| (    | c)    | Hard Copy Report                 | 24 |
| (    | d)    | Form Based Report                | 25 |
| e e  | e)    | Review/ Sign-off                 | 27 |
| Step | 5: R  | eschedule                        | 28 |
| Step | 6: Ti | ickets Overview                  | 29 |
|      | To se | ee data in it                    | 29 |
| Step | 7: R  | eset Password                    | 30 |
| Step | 8: E  | dit Profile                      | 32 |

# SWYFT Important Links

#### Important Links Web:

Login CMS Account: https://sg-swyft.siemens.com/externalcms/login.aspx Login Engineer Account Web: <u>https://sg-swyft.siemens.com/webportal/engineer/Login</u>

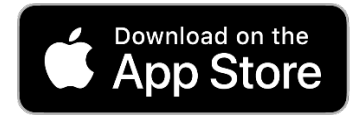

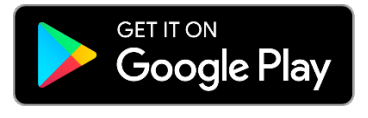

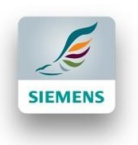

#### Working with SWYFT Provider CMS Flow Chart:

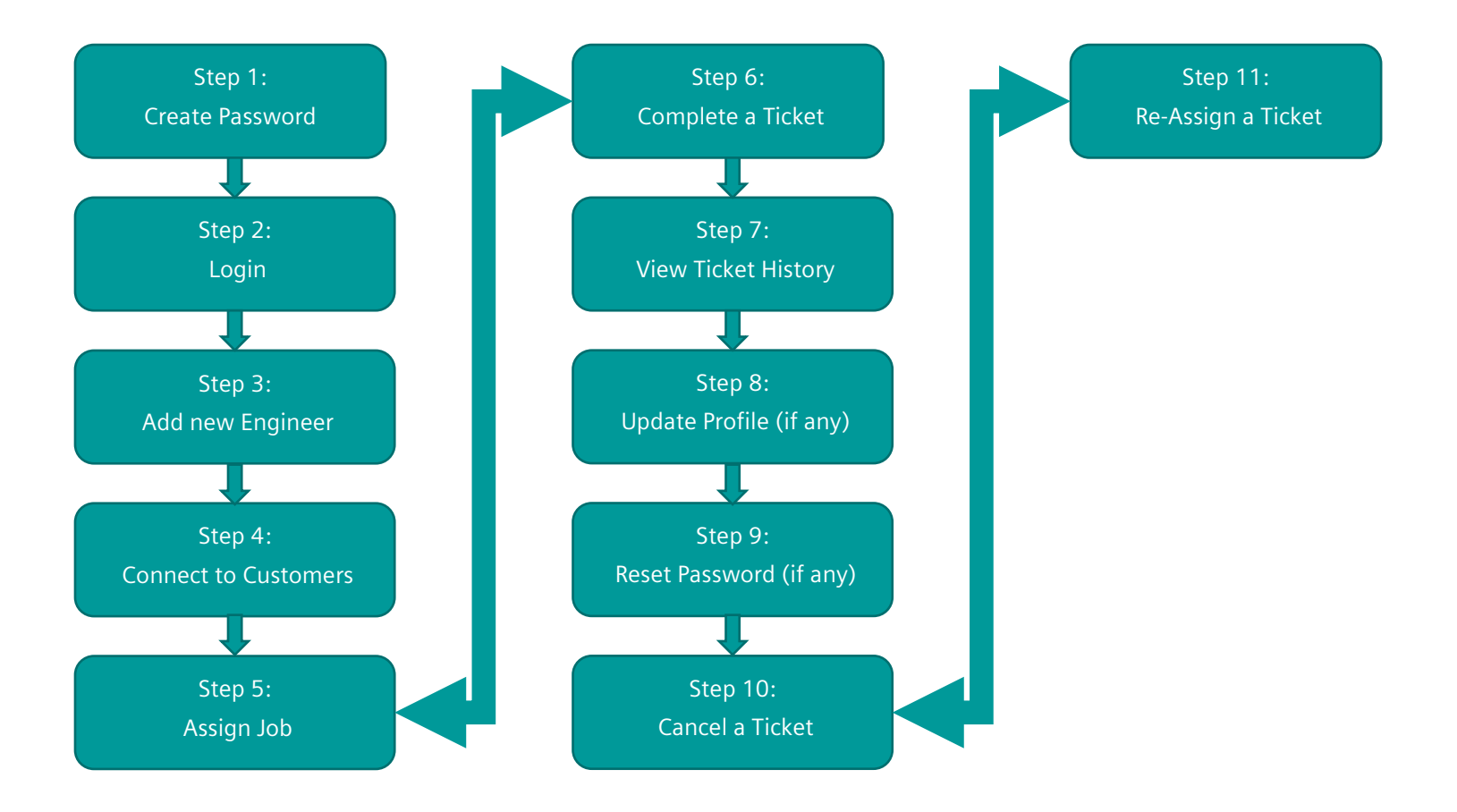

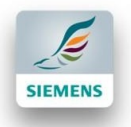

## **SWYFT Service Provider CMS – First Steps** Step 1: Create Password

After your SWYFT CMS account has been created, check your email inbox. You should have received an email from SWYFT CMS (noreply@swyft.siemens.com). Also check your Junk/Spam folder.

|   | Dear Ronja G (test account),                                                                                                    |
|---|----------------------------------------------------------------------------------------------------|
|   | Your Siemens SWYFT Service Provider account has been created,<br>but you need to create a password before you can use it.                                      |
|   | Create Password                                                                                                    |
|   | Regards,<br>Siemens SWYFT Team                                                                                                    |
|   | CREATE PASSWORD                                                                                                    |
|   | Password must be at least 7 characters.<br>Password must have at least one upper and lower case<br>english letters.<br>Password must have at least one number. |
| 4 | New Password(*)      Gonfirm Password(*)                                                                                                    |
|   | Clicking submit means that you agree to<br>the SWYFT Terms of Use and Privacy and<br>cookies statement.                                                        |
|   | SUBMIT                                                                                                    |

- 1) Click on the 'Create Password'.
- 2) Set a new password.
- 3) Confirm Password.
- 4) Check "Term of Use and Privacy.
- 5) Click on 'Submit'.

After setting a new password, the login page will appear.

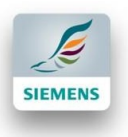

### Step 2: Login

1) Go to the SWYFT Website (<u>https://sg-swyft.siemens.com/externalcms/login.aspx</u>).

| LOGIN                            |          |
|----------------------------------|----------|
| le-van.to@siemens.com            | 2        |
| A                                | 3        |
| Vietnam                          | 4        |
| Remember me     Forgot Password? | $\frown$ |
| LOGIN                            | 5        |

- 2) Enter your email address
- 3) Enter password
- 4) Select the applicable country
- 5) Click on 'Login'.
- 6) The following page will occur:

| Je Home Page   SWYFT CMS X                                   | +                                                      |                   |               |                    | • - • ×                                  |
|--------------------------------------------------------------|--------------------------------------------------------|-------------------|---------------|--------------------|------------------------------------------|
| $\leftarrow \rightarrow$ C $\triangle$ $\bullet$ sg-swyft.si | emens.com/externalcms/Default.aspx                     |                   |               |                    | ର୍ 🖈 🎯 📴 📾 📫 🗯 🏩 :                       |
| SWYFT CMS                                                    |                                                        |                   |               |                    | : VN Siemens Ltd Customer Services_HAN - |
| Home                                                         | # Home                                                 |                   |               |                    | All 🗸                                    |
| Dashboard                                                    | 3 TASKS                                                |                   |               | ALL TASK           | CANCELLED JOB (0)                        |
| My Management                                                | NAME / ID                                              | ι                 | JRGENCY LEVEL | ТҮРЕ               | ACTION                                   |
| Service Requestor Management                                 | DIVN000000000032<br>Pending: Service Provider Assigned |                   | Critical      | Ad-hoc             | Action 👻                                 |
| Service Request Tickets                                      | DIVN0000000000031<br>Pending: Engineer Confirmed       |                   | Critical      | Ad-hoc             | Action 👻                                 |
|                                                              | DIVN000000000030<br>Pending: Engineer Confirmed        |                   | High          | Ad-hoc             | Action 👻                                 |
|                                                              |                                                        |                   |               |                    |                                          |
|                                                              |                                                        |                   |               |                    |                                          |
|                                                              | JOBS SUMMARY                                           |                   |               | NEXT 10 JOBS       | FLAGGED JOBS (0)                         |
|                                                              | REPAIR DATE                                            | JOB ID            | JOB TYPE      | URGENCY LEVEL ENGI | NEER STATUS                              |
|                                                              | 26 Mar 2021 10:00 AM                                   | DIVN0000000000030 | Ad-hoc        | High To, Le        | Van Pending                              |
|                                                              | 30 Mar 2021 08:00 AM                                   | DIVN000000000031  | Ad-hoc        | Critical To, Le    | Van Pending                              |
|                                                              | *                                                      | DIVN000000000032  | Ad-hoc        | Critical -         | Pending                                  |

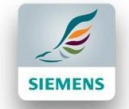

### **Step 3: Add new Engineers to your CMS Webpage**

Engineer | SWYFT CMS × + 0 \_ o × ← → C ☆ 🌢 sg-swyft.siemens.com/externalcms/engineer\_list.asp \* 2 : Q 🕸 🕜 🔂 📾 🚦 SWYFT CMS SUCCESSFUL TRANSACTIONS: 0 COUNTRY: VN Siemens Ltd Customer Services\_HAN 1 agement / Engineer 2 art date - End date Status ---- All --- Product Type: - - - All Search: Search by name 3 AVAILABLE STATUS \$ ENGINEER INFO PRODUCT TYPE CREATED ON \$ STATUS \$ ACTION Name: To, Le Van 3/24/2021 6:09:56 PM Online No.: 03070910791056 Drives Block Activated Phone No.: +842435776688 Email: le-van.to@siemens.co Total: 1 item(s)

Add the Engineers of your company into your SWYFT CMS account in order to assign jobs to them.

- 1) Click on 'My Management'.
- 2) Click on 'Engineer'.
- 3) Click on the '+'- button to create new Engineer.

| 🖀 Home / My Management / Eng | gineer / Engineer Detail                                                                                             |                                                  |                              |  |
|------------------------------|----------------------------------------------------------------------------------------------------|--------------------------------------------------|------------------------------|--|
| ENGINEER DETAIL              |                                                                                                    |                                                  | $\frown$                     |  |
|                              | Profile<br>Size (300x300)<br>Email Address *                                                                         | Product Type * Drives Engineer Name * To, Le Van | Phone No. *                  |  |
|                              | le-van.to@siemens.com<br>System will send create password instruct<br>Address *<br>No. 1 Dao Duy Anh Street, Dong Da | ions to this email address<br>a, Hanoi<br>Save   | +842435776688<br>5<br>Cancel |  |

- 4) Enter: Product Type, Engineer Name, Email Address, Phone No. and Address.
- 5) Click on 'Save' to add the Engineer to the list.

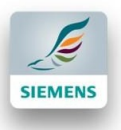

6) The new entry will appear like in the list shown below:

| SWYFT CMS                      |                                                                                                    | SUCCESSFUL TRANSACTIONS: 0 COUNTRY: SG Ronja G (test account) *           |
|--------------------------------|----------------------------------------------------------------------------------------------------|---------------------------------------------------------------------------|
| Home                           | Home / My Management / Engineer                                                                          |                                                                           |
| Dashboard >                    | ENGINEER                                                                                                 |                                                                           |
| My Management 🛛 🗸 🗸            | Created date: Start date - End date                                                                      |                                                                           |
| > Engineer                     | Status: All Product Type: All                                                                            |                                                                           |
| > Engineer Map Overview        | Search: Search by name engineer no., email, phone no.                                                    | Search Export As Excel                                                    |
| > Automated Job Assignment     |                                                                                                    |                                                                           |
| > Data Pool Management         |                                                                                                    | PE CREATED ON $\Leftrightarrow$ AVAILABLE STATUS $\Leftrightarrow$ ACTION |
| Service Requestor Management > | Name: Ronjas Engineer<br>No.: 03060910165124<br>Phone No.: +654385720<br>Email: ronja.gabler@siemens.com | 3/17/2020 2:27:07<br>PM Offline Pending Send email                        |
|                                | Total: 1 item(s)                                                                                         |                                                                           |

7) click on the 'Send email' to send Engineer SWYFT Account

### **Step 4: Connect to your Service Requestors/ Customers**

To get assigned for services from your customers you need to connect with their companies:

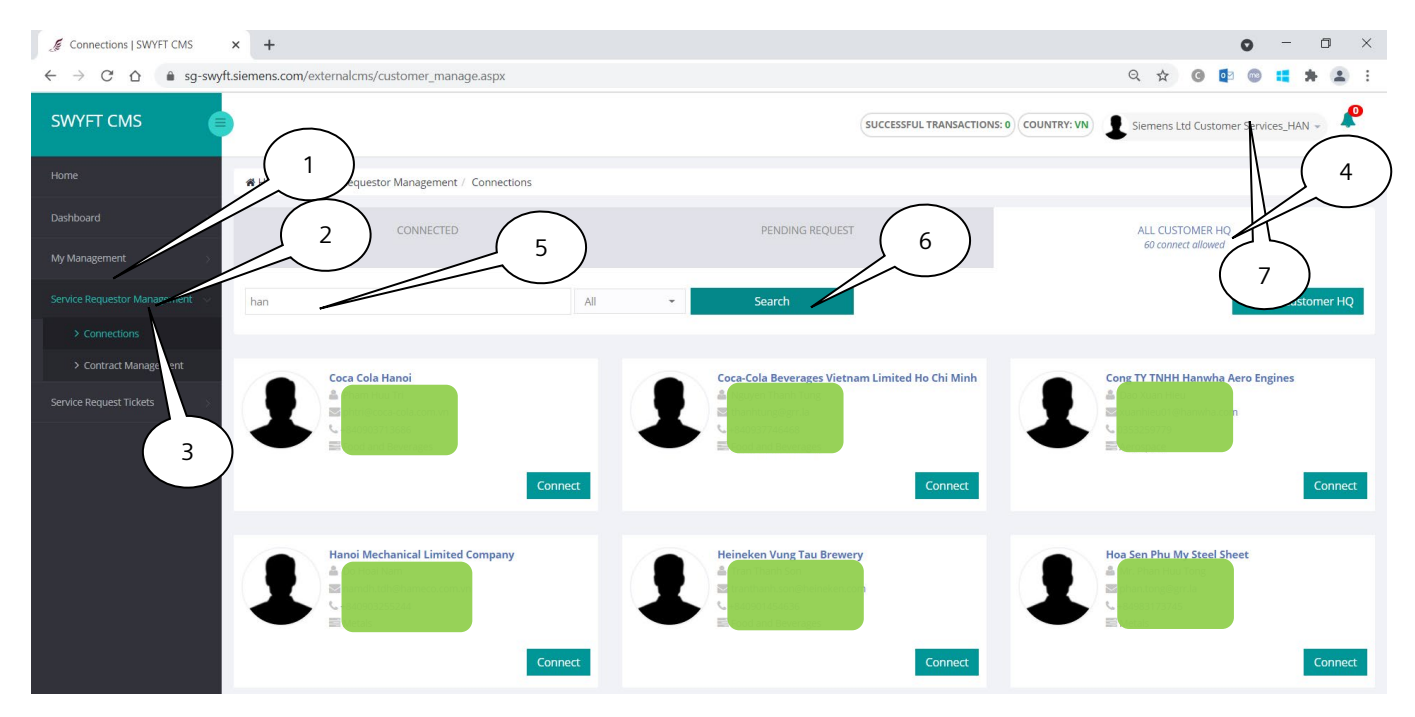

1) Click on 'My Management'.

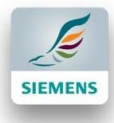

- 2) Click on 'Service Requestor Management'.
- 3) Click on 'Connections'.
- 4) Click on 'All Customer HQ".
- 5) Typing at least 3 characters to search.
- 6) Click on Search to View Engineer.

|     | CONNECTED                                                                                                    |       | PENDING REQUEST                                                                                                    | ALL CUSTOMER HQ<br>60 connect allowed                                                                     |
|-----|----------------------------------------------------------------------------------------------------|-------|----------------------------------------------------------------------------------------------------|----------------------------------------------------------------------------------------------------|
| han |                                                                                                    | All 👻 | Search                                                                                                    | Invite a Customer HQ                                                                                      |
| 1   | Coca Cola Hanoi<br>A Pham Huu Tri<br>B phrif (coca - an activity)<br>- 484090371360<br>Food and Bernstees           | rect  | Coca-Cola Beverages Vietnam Limited Ho Chi Minh Couper Tranh Tung Couper Tranh Tung Couper Transport Couper Transport Connect | Cong TY TNHH Hanwha Aero Engines<br>Dao Xuan Hieu<br>Cog 353259779<br>Aerospace<br>Connect                |
| 1   | Hanoi Mechanical Limited Company<br>▲ Do Hoal Nam<br>⊠ namdh.tdh@mmec.com.wn<br>≪ +840903255 ist<br>■ Metals<br>Con | nect  | Heineken Vung Tau Brewery  Tran Thanh Son  Tran Thanh Son  Tran Thanh Son  Frod and Beer regist                               | Hoa Sen Phu My Steel Sheet<br>Mr. Phan Huu Tong<br>Phan.tong@@rfile<br>\$4849331737.<br>Metals<br>Connect |

7) Click connect to send invitation to the Service Provider. After the other party has accepted, you will find this company under the 'Connected' - Tab.

|                                                                                        |                 | UNTRY: VN 🔮 Siemens Ltd Customer Services_HAN 🚽 🧳 |
|----------------------------------------------------------------------------------------|-----------------|---------------------------------------------------|
| Home / Service Requestor Management / Connections                                      |                 |                                                   |
| CONNECTED                                                                              | PENDING REQUEST | ALL CUSTOMER HQ<br>60 connect allowed             |
| Search for Customer HQ                                                                 | Search          | Invite a Customer HQ                              |
| Digital Industries Vietnam<br>A Siemens DI<br>di uneger.la<br>C.<br>Digital<br>Digital |                 |                                                   |

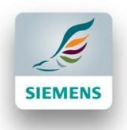

### **Step 5: Assign a Job to an Engineer**

To assign a Job to one of your Engineers:

| SWYFT CMS                    |                                                        |                   |               | SUCCESSFUL TRANSACTION | IS: 0 COUNTRY: VN | Siemens Ltd Customer Services_HAN + |
|------------------------------|--------------------------------------------------------|-------------------|---------------|------------------------|-------------------|-------------------------------------|
| Home                         | # Home                                                 |                   |               |                        |                   | All 🗸                               |
| Dashboard >>                 | 3 TASKS                                                |                   |               | ALL T/                 | ASK .             | CANCELLED 1                         |
| My Management                | NAME / ID                                              | L                 | JRGENCY LEVEL | ТҮРЕ                   |                   | ACTION                              |
| Service Requestor Management | DIVN000000000032<br>Pending: Service Provider Assigned |                   | Critical      | Ad-hoc                 |                   | Action                              |
| Service Request Tickets      | DIVN0000000000031<br>Pending: Engineer Confirmed       |                   | Critical      | Ad-hoc                 |                   | Assign Job to an Engineer           |
|                              | DIVN0000000000030<br>Pending: Engineer Confirmed       |                   | High          | Ad-hoc                 |                   | Action -                            |
|                              |                                                        |                   |               |                        |                   | 2                                   |
|                              | JOBS SUMMARY                                           |                   |               |                        | NEXT 10 JOBS      | FLAGGED JOBS (0)                    |
|                              | REPAIR DATE                                            | JOB ID            | JOB TYPE      | URGENCY LEVEL          | ENGINEER          | STATUS                              |
|                              | 26 Mar 2021 10:00 AM                                   | DIVN0000000000030 | Ad-hoc        | High                   | To, Le Van        | Pending                             |
|                              | 30 Mar 2021 08:00 AM                                   | DIVN0000000000031 | Ad-hoc        | Critical               | To, Le Van        | Pending                             |
|                              |                                                        | DIVN000000000032  | Ad-hoc        | Critical               | -                 | Pending                             |

- 1) Click on the 'Action'.
- 2) Choose the option 'Assign Job to an Engineer'.

| ASSIGN JOB TO           | O AN ENGINEER                |                                         |                   | × |
|-------------------------|------------------------------|-----------------------------------------|-------------------|---|
| Engineer: *             | Search by name, phone no., p | roduct type or key-in question mark (?) | to get full list. | - |
|                         | # Name                       | Phone No.                               | Product Type      |   |
| 032<br>rovider Assigned | To, Le Van                   | +842435776688 D                         | rives             |   |

3) Choose Engineer (If you want to see a list of all your Engineers enter '?' into the search field).

| AN ENGINEER |                      | :                                                                     |
|-------------|----------------------|-----------------------------------------------------------------------|
| To, Le Van  | +842435776688 Drives | Cancel Assign Job                                                     |
|             | AN ENGINEER          | AN ENGINEER           To, Le Van         +842435776688         Drives |

4) Click on 'Assign Job'.

| 3 TASKS                                         | $\bigcirc$      | ALL TASK | CANCELLED JOB (0) |
|-------------------------------------------------|-----------------|----------|-------------------|
| NAME / ID                                       | 5 URGENCY LEVEL | ТҮРЕ     | ACTION            |
| DIVN0000000000032<br>Pending: Engineer Assigned | Critical        | Ad-hoc   | Action 👻          |

5) Now your Engineer has received your job assignment. Find the status 'Engineer assigned' below the ticket number.

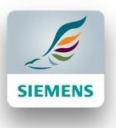

### **Step 6: Complete a ticket**

| SWYFT CMS                    |                                                       |          | SUCCESSFUL TRANSACTIONS: 2 | NTRY: SG Ronja G (test account) 👻 |
|------------------------------|-------------------------------------------------------|----------|----------------------------|-----------------------------------|
| Home                         | <b>希</b> Home                                         |          |                            | All 🐱                             |
| Dashboard                    | 2 TASKS                                               | $\frown$ | ALL TASK                   | CANCELLED JOB (0)                 |
| My Management                | NAME / ID                                             |          | ТҮРЕ                       | ACTION 2                          |
| Service Requestor Management | CHA000000001472<br>In Progress: Service Report Signed | Low      | Service request            | Action -                          |
| Service Request Tickets      | CHA0000000001471<br>Closed: Payment Done              | Med      | Service request            | Mark As Quotation Send            |

1) After the Engineer has completed his job and signed the Service Report the job will appear with the status 'In Progress: Service Report Signed'.

| SWYFT CMS | <b>e</b>                                        |               | SUCCESSFUL TRANSACTIONS: 2 | NTRY: SG Ronja G (test account) - |
|-----------|-------------------------------------------------|---------------|----------------------------|-----------------------------------|
| Home      | # Home                                          |               |                            | All                               |
|           | 2 TASKS                                         |               | ALL TASK                   | CANCELLED JOB (0)                 |
|           | NAME / ID                                       | URGENCY LEVEL | ТҮРЕ                       | ACTION                            |
|           | CHA0000000001472<br>In Progress: Invoice Issued | Low           | Service request            | Action -                          |
|           | CHA0000000001471<br>Closed: Payment Done        | Med           | Service request            | Mark As Payment D                 |
|           |                                                 |               |                            | 1                                 |
|           |                                                 |               |                            |                                   |
|           |                                                 |               |                            |                                   |
|           |                                                 |               |                            |                                   |
|           |                                                 |               |                            |                                   |

2) click on the 'Action' button and click on 'Mark as Quotation send'.

3) After that click on 'Mark as PO received' then on 'Mark as invoice issued' and on 'Mark as Payment done'.

| PAYMENT DONE             | × |
|--------------------------|---|
| Payment Amount(In SGD) * | 4 |
| Save Amount Ski          | р |

- 4) Now a window will open where you can insert the amount of the payment or just click on 'Skip'. If you have entered a payment amount, click on 'Save Amount'.
- 5) Ticket Closed as 'Closed: Payment Done'.

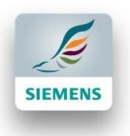

### **Step 7: View Ticket History**

#### a) Navigate to ticket list

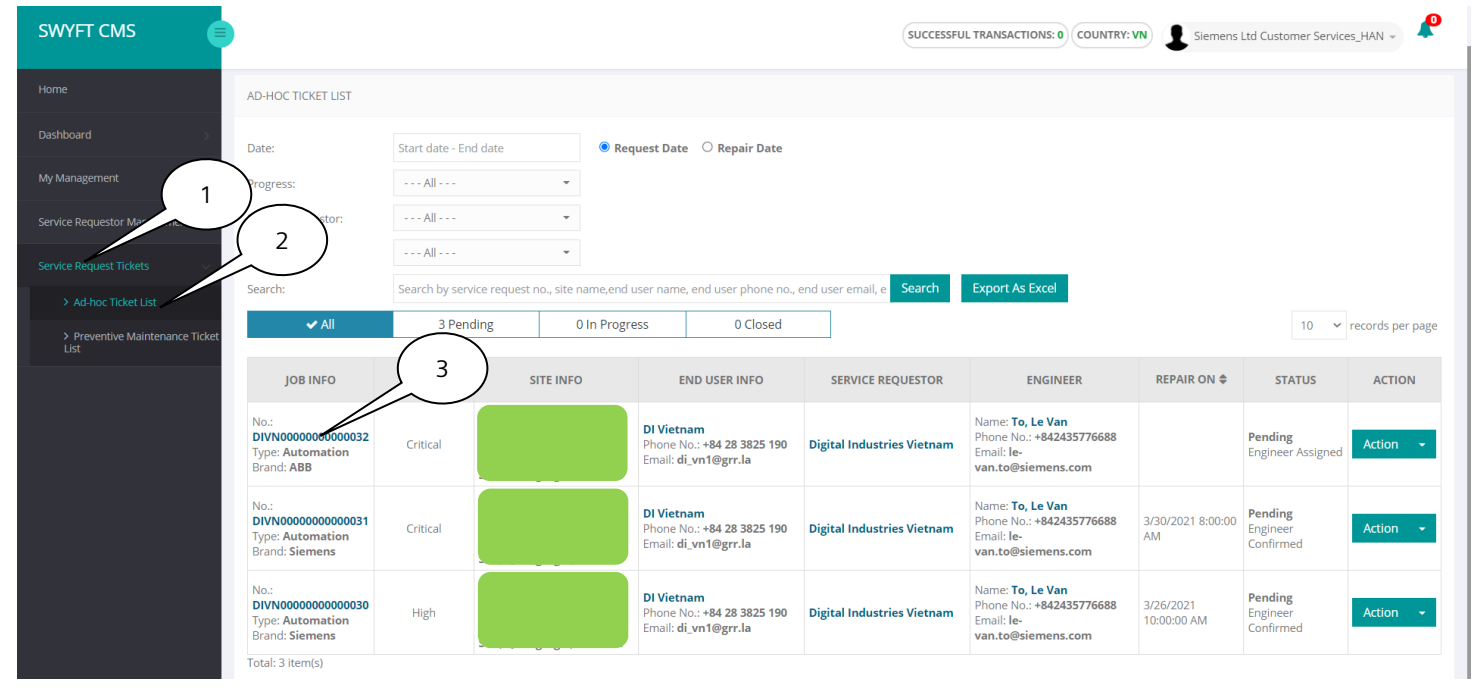

- 1) Click on the 'Service Request Ticket'
- 2) Click on 'Ad hoc Ticket List' or on 'Preventive Maintenance Ticket List'.

#### b) How to open a ticket

Click on the blue colored ticket number.

| Home / Service Request Tickets / Preventive Main | ntenance Ticket List / Job Information |                                                                             |                                                                               |
|--------------------------------------------------|----------------------------------------|-----------------------------------------------------------------------------|-------------------------------------------------------------------------------|
| END USER INFORMATION                             | SERVICE REQUESTOR INFORMATION          | SERVICE PROVIDER INFORMATION                                                | ENGINEER INFORMATION                                                          |
| DI Vietnam                                       | Digital Industries Vietnam             | Siemens Ltd Customer<br>Services HAN                                        | To, Le Van                                                                    |
| ⊠ di_vn1@grr.la                                  | Bình Thuận,                            | ☑ le-van.to@siemens.com                                                     | ☑ le-van.to@siemens.com                                                       |
| € +84 28 3825 190                                |                                        | <ul> <li>+842435776688</li> <li>No. 1 Dao Duy Anh Street, Dong D</li> </ul> | <ul> <li>+842435776688</li> <li>♀ No. 1 Dao Duy Anh Street, Dong D</li> </ul> |
| JOB SUMMARY                                      | JOB ACTIVITIES JOB 1                   | TASK JOB EQUIPMENT                                                          | JOB MATERIAL                                                                  |

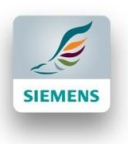

#### c) How to see the data

1) Details of all the parties connected to the job: End User (Customer), Service Requestor, your Engineer.

| USER INFORMATION | SERVICE REQUESTOR INFORMATION | SERVICE PROVIDER INFORMATION         | ENGINEER INFORMATION             |
|------------------|-------------------------------|--------------------------------------|----------------------------------|
| DI Vietnam       | Digital Industries Vietnam    | Siemens Ltd Customer<br>Services_HAN | To, Le Van                       |
| DI Vietnam       | Phát Dung Quất                | 🛔 To, Le Van / Duy, Nguyen Thanh     | *-                               |
| di_vn1@grr.la    | Binh Thuận,                   | ☑ le-van.to@siemens.com              | 🖂 le-van.to@siemens.com          |
| +84 28 3825 190  |                               | +842435776688                        | +842435776688                    |
|                  |                               | No. 1 Dao Duy Anh Street, Dong D     | No. 1 Dao Duy Anh Street, Dong D |

#### 2) Detailed Job Sumary.

| JOB SUMMARY                                                                                                    | JOB ACTIVITIES                                                              | JOB TASK                                                    | JOB EQUIPMENT                                                      | JOB MATERIAL |
|----------------------------------------------------------------------------------------------------|-----------------------------------------------------------------------------|-------------------------------------------------------------|--------------------------------------------------------------------|--------------|
| Job Information<br>No.:<br>Created Date:<br>SAP No:<br>Status:<br>Payment Amount:<br>Description:<br>Feedback: | DIVINOR 2<br>Mar 25 2021 10:1-<br>Add<br>Pending<br>PLC có lồi truyện thông | Job Type:<br>Repair On:<br>Urgency:<br>Progress:<br>Rating: | Ad-hoc<br>Mar 30 2021 08:00<br>Critical<br>Engineer Confirmed<br>- |              |
| Asset Information<br>Asset Name:<br>Product Type:<br>Product Brand:<br>Issue:                                  | z                                                                           | Location:<br>Model:<br>Part No.:                            | ·                                                                  |              |
| Report Information<br>PDF:<br>End User Media:<br>End user Video:                                               | 5                                                                           | Engineer Media:<br>Engineer Video:                          |                                                                    |              |

#### 3) Information on the Job Activities, the Job Task, the Equipment and the Material used.

| JOB SUMMARY              | JOB ACTIVITIES                       | JOB TASK                                      | JOB EQUIPMENT | JOB MATERIAL |
|--------------------------|--------------------------------------|-----------------------------------------------|---------------|--------------|
| Mar 25                   | 2021 10:16:00 Job created.           | 3                                             |               |              |
| 1 min<br>46 secs Mar 25  | 2021 10:17:46 Job assigned to Siemer | ns Ltd Customer Services_HAN service provider |               |              |
| 5 mins<br>9 secs Mar 25  | 2021 10:22:55 Job assigned to To, Le | /an <b>engineer</b> .                         |               |              |
| 3 mins<br>48 secs Mar 25 | 2021 10:26:43 To, Le Van engineer co | nfirmed job.                                  |               |              |

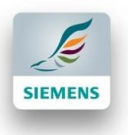

### **Step 8: Update Profile**

| SWYFT CMS    |         | SUCCESSFUL TRANSACTIONS: 0 COUNTRY: VN Siemens Ltd Customer Services. HABI |
|--------------|---------|----------------------------------------------------------------------------|
| Home         | # Home  | 1 Profile All v                                                            |
| Dashboard >> | 3 TASKS | ALL TASK CANCELLED JOB (0)                                                 |

- 1) To update your profile just click on the icon or your name on the top right corner.
- 2) Click on 'Profile'.

|                     | Siemens Lto                                    | d Customer Servi                                                                           | ices_HAN           |                  |
|---------------------|------------------------------------------------|--------------------------------------------------------------------------------------------|--------------------|------------------|
|                     | EMAIL:<br>ADDRESS:<br>PHONE:<br>REGISTERED ON: | le-van.to@siemens.com<br>No. 1 Dao Duy Anh Street, [<br>+842435776688<br>Mar 24 2021 18:01 | Dong Da, Hanoi     |                  |
|                     | UPDATE PROFILE                                 |                                                                                            |                    | ACTIVITIES       |
| ACCOUNT INFORMATION |                                                | 3                                                                                          | CHANGE PASSWORD    | 6                |
| Contact Person *    | To, Le Van / Duy, Nguyen Thanh                 |                                                                                            | Old password       | Old password     |
| Phone No.           | +842435776688                                  |                                                                                            | New password *     | New password     |
| Address             | No. 1 Dao Duy Anh Street, Dong Da, Ha          | anoi                                                                                       | Confirm password * | Confirm password |
| Image               | ر المراجع (150)<br>Size (350x350)              | 4                                                                                          | Change Password    | 5                |

- 3) Change information.
- 4) Add a profile picture.
- 5) Change your password.
- 6) Check Activities.

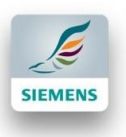

### Step 9: Reset password

1) Open the Login page (<u>https://sg-swyft.siemens.com/externalcms/login.aspx</u>).

| LOGIN                        | × ACCOUNT RECOVERY                            |
|------------------------------|-----------------------------------------------|
| Email address                | Enter your e-mail address below to reset your |
| Password                     | password. 4                                   |
| Select Country               | Email 5                                       |
| Remember me Forgot Password? |                                               |
| LOGIN                        | Cancel Send amail                             |

- 2) Select country.
- 3) Click on 'Forgot Password'.
- 4) Insert your email address.
- 5) Calculated number.
- 6) click on 'Send Email'.
- 7) You should now have received an email from SWYFT to replace your password.
- 8) Open the email and click on 'Recovery Password'.

| RE       | ECOVERY ACCO | UNT |    |
|----------|--------------|-----|----|
| ▲ CgG800 |              | /   | 9  |
| <u>a</u> |              |     |    |
| <b>₽</b> |              |     |    |
|          | SUBMIT       |     | 10 |

- 9) Enter the verification code as well as the new password you want to enter.
- 10) Confirm the password and click on 'Submit'.

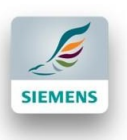

### **Step 10: Decline a job**

If you are not able to assign a Job to one of your Engineers, you can decline the Job.

| SWYFT CMS                    |                                                       |               | SUCCESSFUL TRANSACTIONS: 2 | NTRY: 56 Ronja G (test account) + |
|------------------------------|-------------------------------------------------------|---------------|----------------------------|-----------------------------------|
| Home                         | # Home                                                |               |                            | All 🗸                             |
| Deshboard >                  | 4 TASKS                                               |               | ALL TASK                   | CANCELLED JOB (0)                 |
| My Management                | NAME / ID                                             | URGENCY LEVEL | TYPE                       | ACTION 1                          |
| Service Requestor Management | CH4000000001474<br>Pending: Service Provider Assigned | Med           | Service request            | Action •                          |
| Service Request Tickets      | CHA0000000001473<br>Pending: Engineer Assigned        | Low           | Service request            | Assign job to an Engineer         |
|                              | CHA000000001472<br>Closed: Payment Done               | Low           | Service request            | Decline Job                       |
|                              | CHA0000000001471<br>Closed: Payment Done              | Med           | Service request            |                                   |
|                              |                                                       |               |                            |                                   |
|                              |                                                       |               |                            | $\smile$                          |

- 1) click on the 'Action'.
- 2) Click on 'Decline Job'.

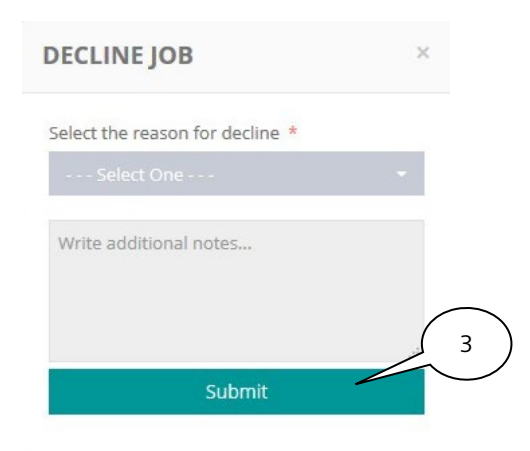

3) Choose an option from the drop-down menu and click on 'Submit'.

| 4 TASKS                                                |                 |             |
|--------------------------------------------------------|-----------------|-------------|
| NAME / ID                                              | 4 URGENCY LEVEL | TYPE        |
| CHA0000000001474<br>Pending: Service Provider Declined | Med             | Service req |
| CHA0000000001473<br>Pending: Engineer Assigned         | Low             | Service req |
| CHA0000000001472<br>Closed: Payment Done               | Low             | Service req |
| CHA0000000001471<br>Closed: Payment Done               | Med             | Service req |

4) The Status is actualized as 'Pending: Service Provider Decline.

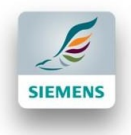

### **Step 11: Reassign a Ticket to another Engineer**

| ome                                               |               |          |                                               |
|---------------------------------------------------|---------------|----------|-----------------------------------------------|
| 3 TASKS                                           |               | ALL TASK | CANCELLED JOB (0)                             |
| NAME / ID                                         | URGENCY LEVEL | ТҮРЕ     | ACTION 1                                      |
| DIVN0000000000032<br>Pending: Engineer Assigned   | Critical      | Ad-hoc   | Action                                        |
| DIVN00000000000031<br>Pending: Engineer Confirmed | Critical      | Ad-hoc   | Reassign Job to an Engineer<br>Reasign Job to |
| DIVN00000000000030<br>Pending: Engineer Confirmed | High          | Ad-hoc   | Action -                                      |

1) Click on the 'Action'.

2) Click on 'Reassign Job to an Engineer'. 1

|                | +842435776688 | le-van.to@siemens.com |      | To, Le Van | Engineer: *     |
|----------------|---------------|-----------------------|------|------------|-----------------|
|                |               |                       |      | 7          | Reassign Reason |
| $\overline{3}$ | Product Type  | Phone No.             | Name | #          |                 |
| 5              | Product Type  | Phone No.             | Name | #          |                 |

#### 3) Click on the Engineer you want to assign the job.

| REASSIGN JOB 1          | O AN ENGINEER         |                      | ×                 |
|-------------------------|-----------------------|----------------------|-------------------|
| Engineer: *             | L To, Le Van          | +842435776688 Drives | × .               |
| Reassign Reason         | Write reassign reason |                      |                   |
|                         |                       |                      | Cancel Assign Job |
| 4) Click on Ass         | ign Job.              | ALL TASK             | CANCELLED JOB (0) |
| E / ID                  | URGENCY LEVEL         | ТҮРЕ                 | ACTION            |
| ng: Engineer Reassigned | Critical              | Ad-hoc               | Action 👻          |

5) Status has now changed to: 'Pending: Engineer Reassigned'.

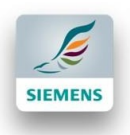

#### Working with SWYFT Engineer App Flow Chart:

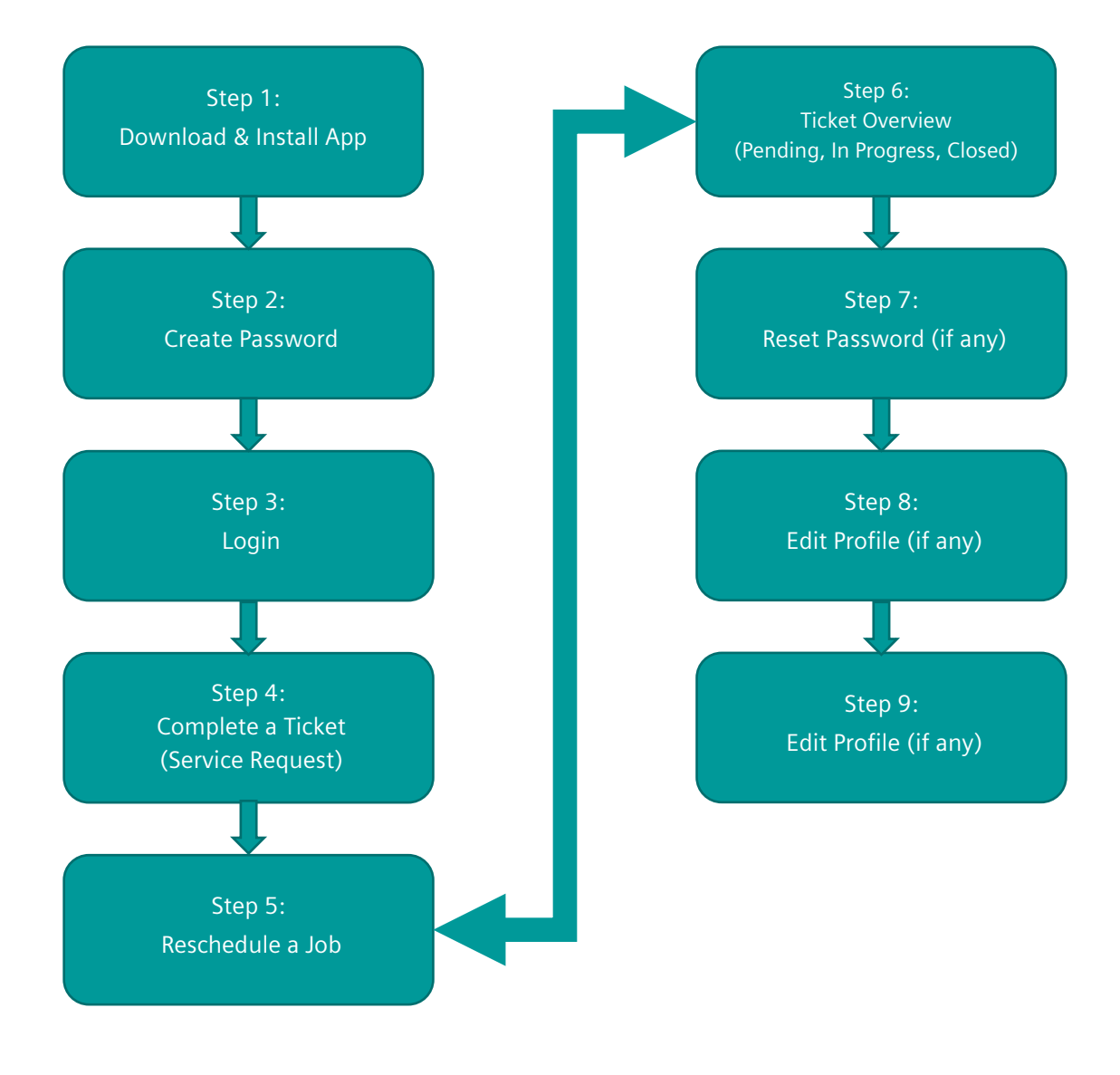

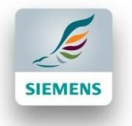

# SWYFT Engineer Application – First Steps

### **Step 1: Download & Install the Engineer App**

#### a) Android

Go to your Play Store  $\rightarrow$  Search 'swyft engineer'  $\rightarrow$  Download and Install App.

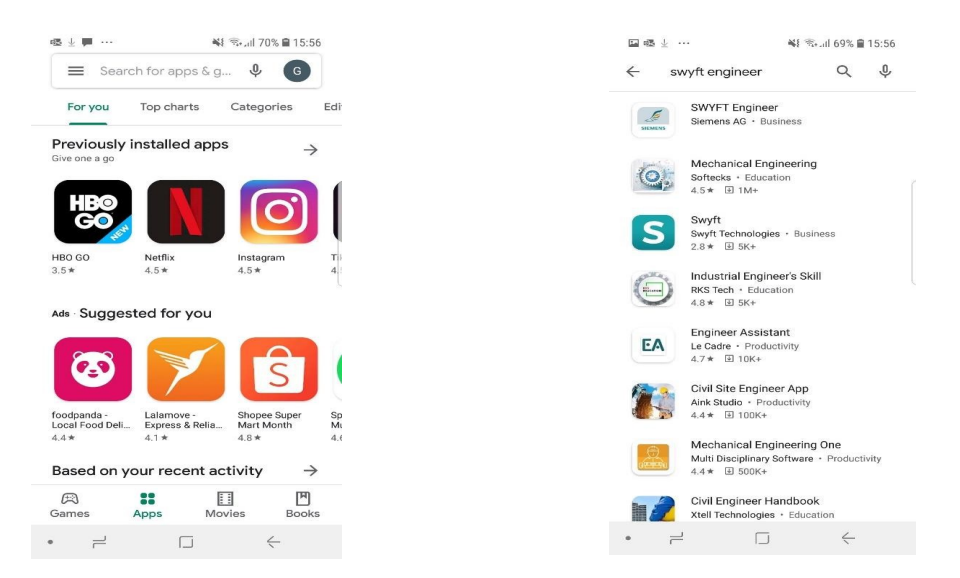

### b)iOS (iPhone)

Open your Appstore -> Search Line 'SWYFT engineer'  $\rightarrow$  Download and Install App.

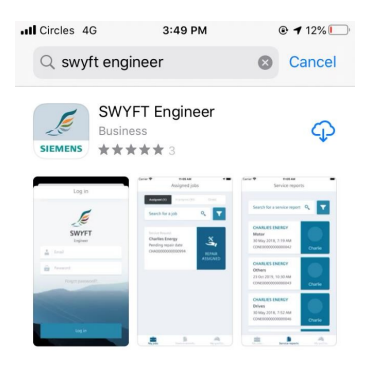

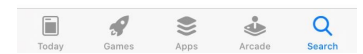

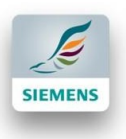

### **Step 2: Create Password**

You should receive an email from the SWYFT account. Check your email inbox & Open it

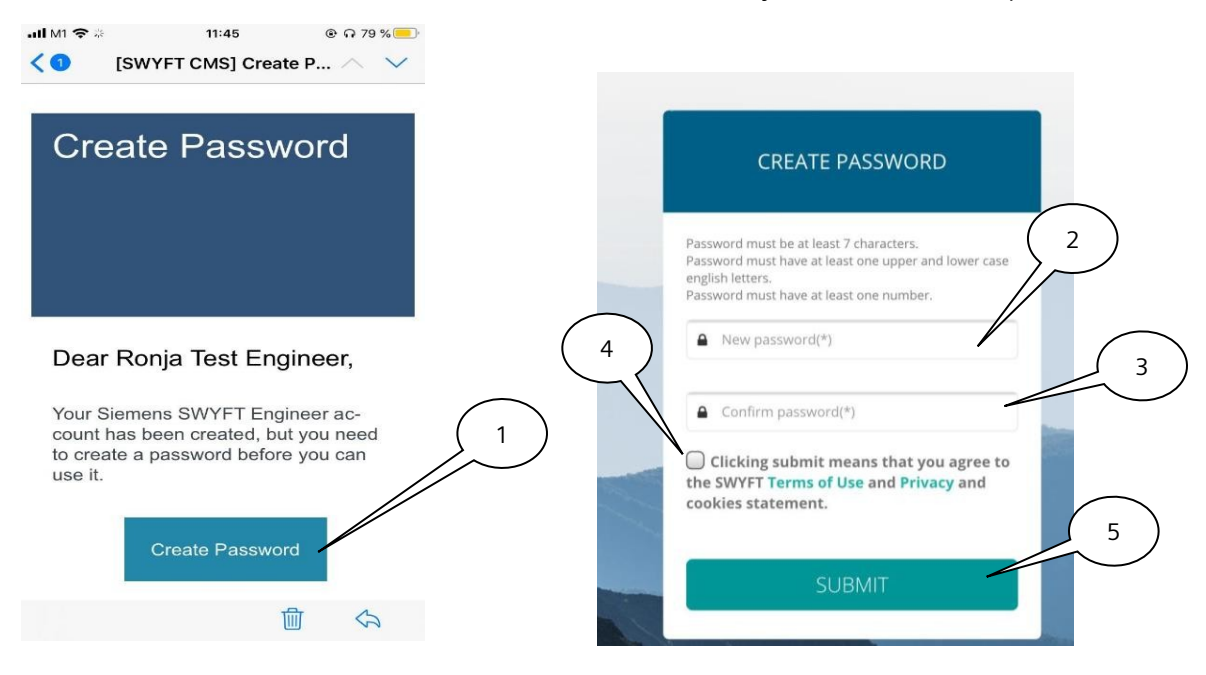

- 1) Tab on the button 'Create Password'.
- 2) Enter a new password.
- 3) Confirm password.
- 4) Tick the box to agree with the Terms of use and Privacy.
- 5) Tab on 'Submit'.

Now you can Login app.

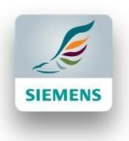

### Step 3: Login

Open the Application SWYFT Engineer and the following login page will open:

| Log in                         |  |
|--------------------------------|--|
| SWYFT<br>Engineer              |  |
| Email                          |  |
| Password                       |  |
| S Please Select Your Country 🗸 |  |
| Forgot password?               |  |
| Log in                         |  |
|                                |  |

Enter your email address, your password and select your country. Tab on 'Log in'. If you have not been assigned to a job the landing page will look like the left image, otherwise you will see your assigned jobs displayed as in the right screenshot.

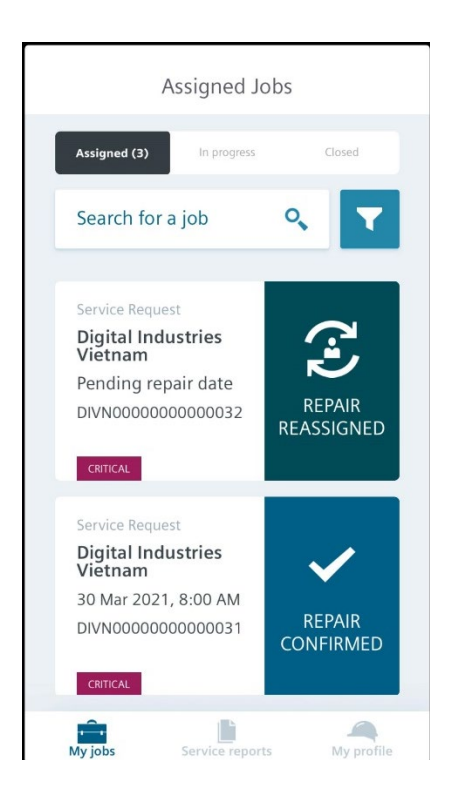

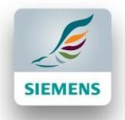

### **Step 4: Complete a Service Request Ticket**

#### a) Start and End a Job

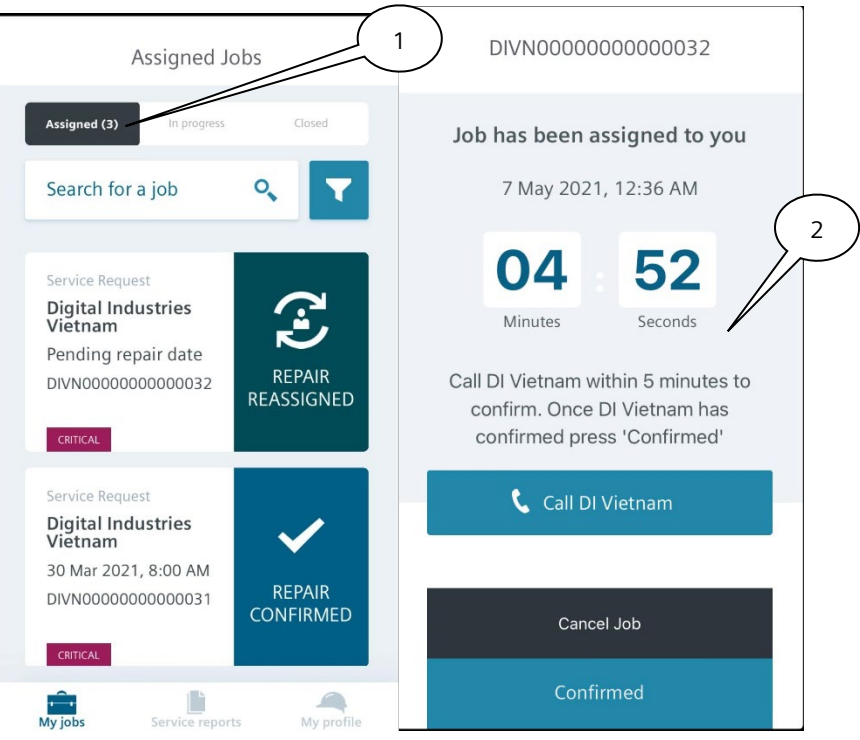

- 1) Click on Tab 'Assigned'.
- 2) Call your customer to confirm a date.

<

| Asset Tag                                    |   |
|----------------------------------------------|---|
| -                                            |   |
| Location                                     | 3 |
| 7 May 2021, 7:00 AM                          |   |
| <b>Created date</b><br>29 Apr 2021, 10:36 AM |   |
| lssue                                        | 4 |
| Cancel Job                                   |   |
| Confirmed                                    |   |

DIVN000000000032

- 3) Estimate Date and Time.
- 4) After that tab on 'Confirmed'.

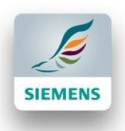

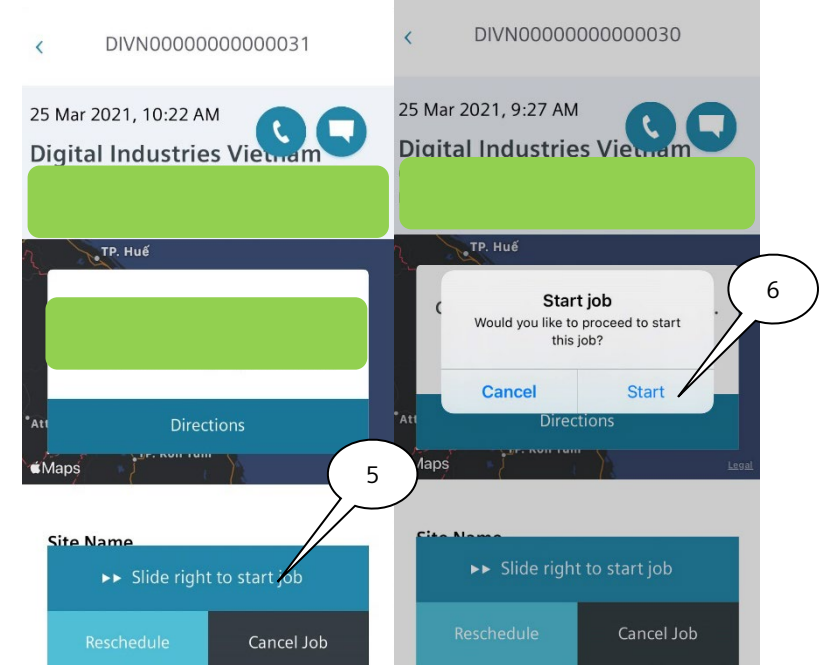

- 5) "Slide right to start job' button to the right to start.
- 6) Push "Start" to Confirm.

| < DIVN000000000000000000000000000000000000                                                          | < DIVN000000000000000000000000000000000000                                                                                 | < DIVN000000000000000000000000000000000000                        |
|----------------------------------------------------------------------------------------------------|----------------------------------------------------------------------------------------------------|-------------------------------------------------------------------|
| <b>Job started</b><br>Please remember to end job after you<br>have finished servicing the customer. | Please remember to end job after you<br>have finished servicing the customer.<br>Started work on 12 May 2021 at<br>4:59 PM | 1 2 3 4<br>Task log Service report Summary Signature 9<br>prepare |
| Started work on 12 May 2021 at<br>4:59 PM                                                           | 00 01 20                                                                                                    | Start date                                                        |
| 00 00 21                                                                                            | End job<br>Have you completed the iob?                                                                                     | 12 May 2021, 5:01 PM 🖊 🚋                                          |
| Hours Minutes Seconds                                                                               |                                                                                                    | End date                                                          |
| II Pause 7                                                                                          |                                                                                                    | 12 May 2021, 5:01 PM 💼                                            |
|                                                                                                    | No. 1 Task description 8                                                                                                   |                                                                   |
| No. 1 Task description                                                                              | prepare                                                                                                    | Add another task                                                  |
| ►► Slide right to end job                                                                           | ►► Slide right to end job                                                                                                  | Next                                                              |

- 7) Pause or slide right after ending your job on the 'Slide right to end job' button.
- 8) Confirm completed the job already tab on 'Yes'.
- 9) Select the start date and time as well as the end date and time for the performed job.

SWYFT User Guide - Service Provider

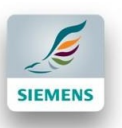

| < DIVN000000000000000000000000000000000000           | 2<br>1 2 3<br>Task log Service report Summary Signature | Start date                 |
|------------------------------------------------------|---------------------------------------------------------|----------------------------|
| Task log Service report Summary Signature<br>prepare | No. 3 Task description                                  | Select start date and time |
| Start date                                           | Input task                                              | End date                   |
| 12 May 2021, 5:01 PM 🗰                               | Start date                                              | Select start date and time |
| End date                                             | Select start date and time                              | 3                          |
| 12 May 2021, 5:01 PM                                 | End date                                                | U                          |
| Add another task                                     | Select start date and time                              | Add another task           |
| Next                                                 | Next                                                    | Next                       |

#### **b)Add** Tasks

- 1) Tab on 'Add another task' to add a performed task, its description and task log to appear later in the report.
- 2) Enter the task description, the start date and time as well as the end date and time.
- 3) You are also able to delete the additional task fields again by tabbing on the trash can button on the bottom right corner of your screen.

### c)Hard Copy Report

Create a Service Report as Hard Copy

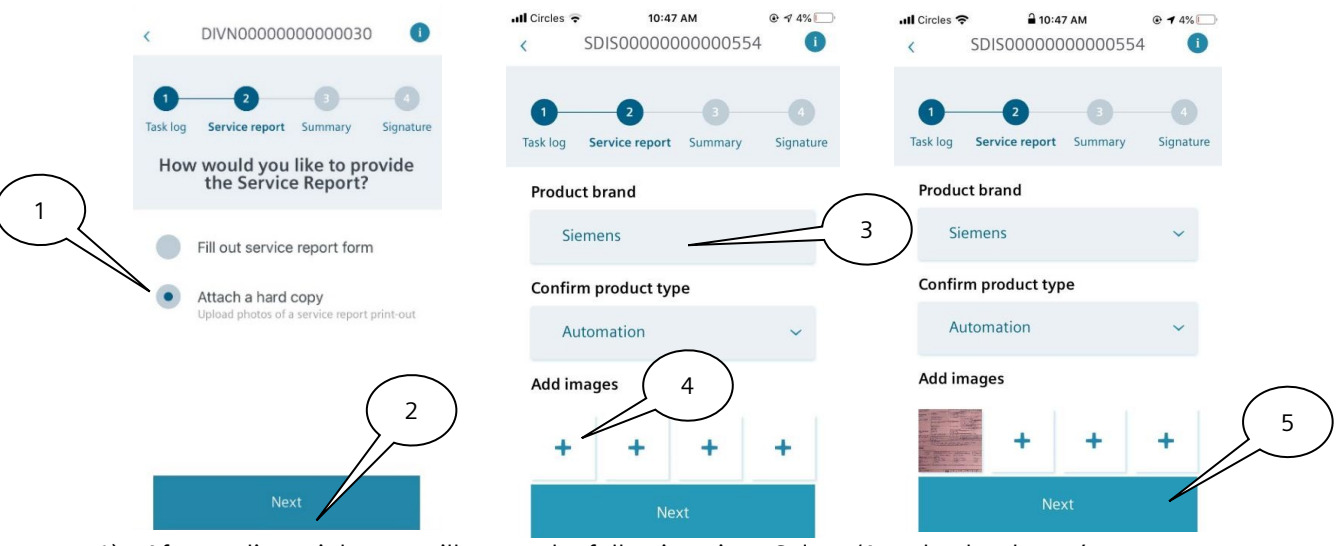

- 1) After ending a job, you will get to the following view. Select 'Attach a hard copy'.
- 2) Tab on "Next".

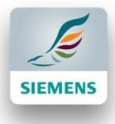

- 3) Fill in the following fields: Product Brand, Product Type.
- 4) Add an image of the Service Report.
- 5) Tab on "Next" to view Summary.

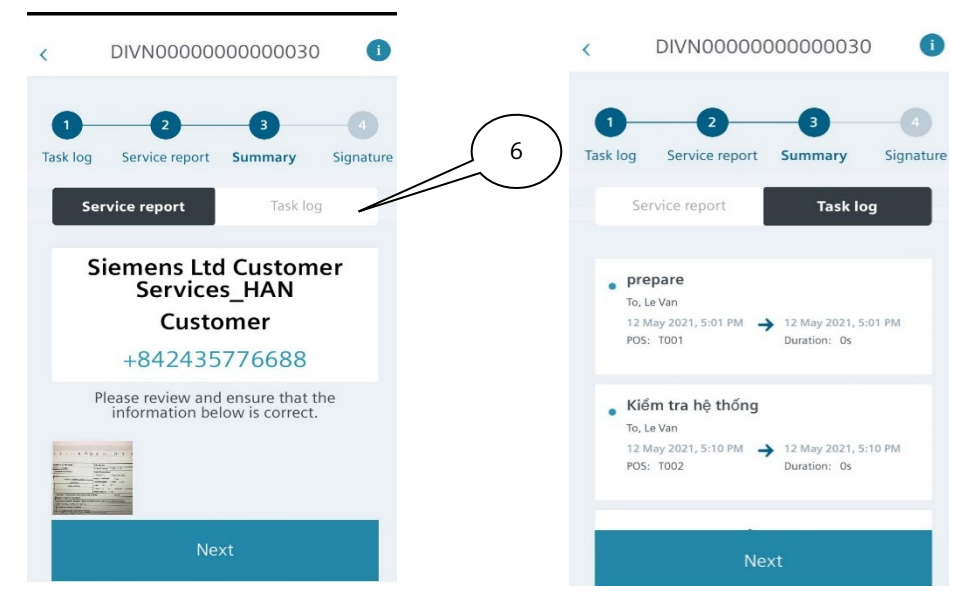

6) Now you will get to the following view. Press the 'Task Log' Tab to review the task log.

#### d) Form Based Report

Create a Service Report is to use the Form based report:

| < DIVN000000000000000000000000000000000000                        | < DIVN000000000000000000000000000000000000                                      | < DIVN000000000000000000000000000000000000           |
|-------------------------------------------------------------------|---------------------------------------------------------------------------------|------------------------------------------------------|
| 1 2 3 4<br>Task log Service report Summary Signature              | 1     2     3     4       Task log     Service report     Summary     Signature | 1 2 3 4<br>Task log Service report Summary Signature |
| How would you like to provide<br>the Service Report?              | Product brand                                                                   | More information                                     |
| Fill out convice report form                                      | 1 Siemens                                                                       | Actual problem or situation observed 5               |
|                                                                   | Product type                                                                    | Mất chương trình                                     |
| Attach a hard copy<br>Upload photos of a service report print-out | Automation ~                                                                    |                                                      |
|                                                                   | Product description                                                             |                                                      |
| $\overline{)}$                                                    | Chuẩn đoán và khắc phục lỗi                                                     | Work carried out                                     |
|                                                                   | Part number 4                                                                   | Download lại chương trình gốc                        |
| Next                                                              | Next                                                                            | Next                                                 |

- 1) Select the option 'Fill out service report form'.
- 2) Tab on 'Next' to continue.
- 3) Select the Product Brand & the Product Type and enter a product description.
- 4) Tab on "Next".
- 5) Enter the 'Actual problem or situation deserved', the 'Work carried out' and the 'Conclusion'. Scroll down to continue.

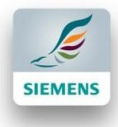

- 6) Tab on "Next" to view Service Report Summary.
- 7) Swicth to Task log tab to view Task information.

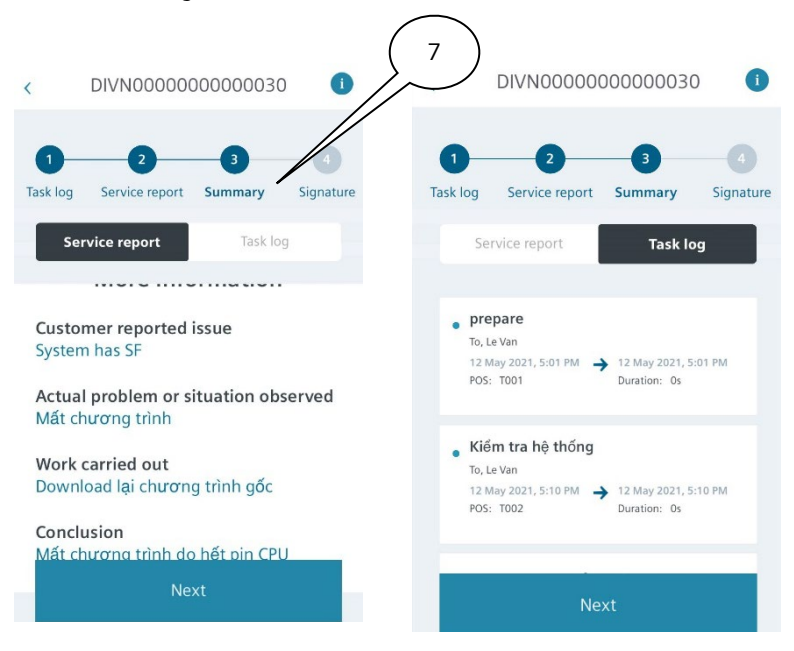

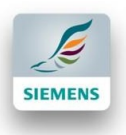

#### e) Review/ Sign-off

Customer will be able to give feedback and rank the service you have provided.

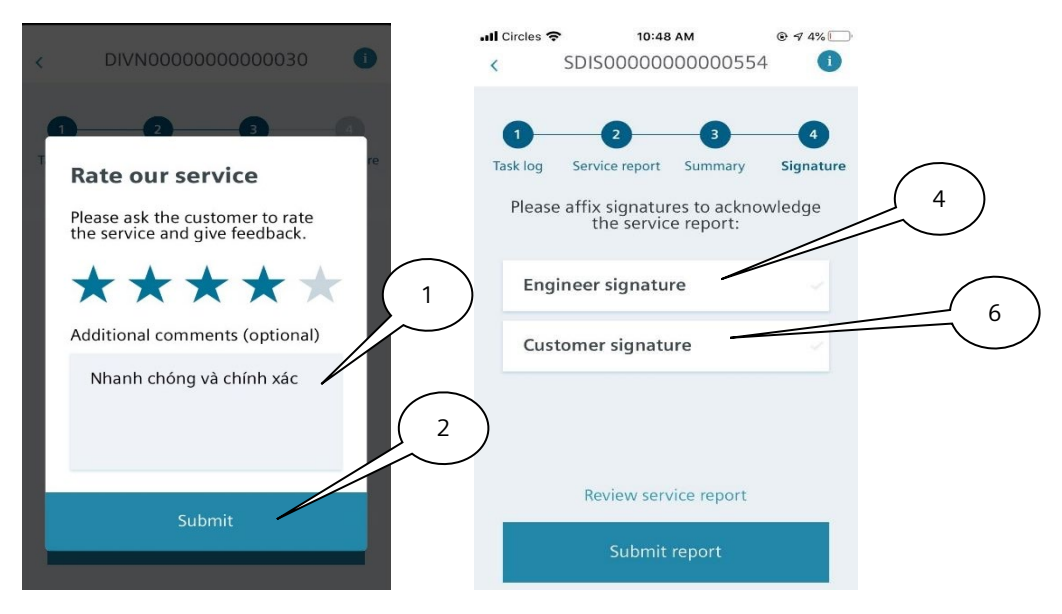

- 1) You as the Engineer should ask the customer for entering the feedback.
- 2) Tab on 'Submit'.
- 3) Now the customer and you as the Engineer must sign the report to complete the job.

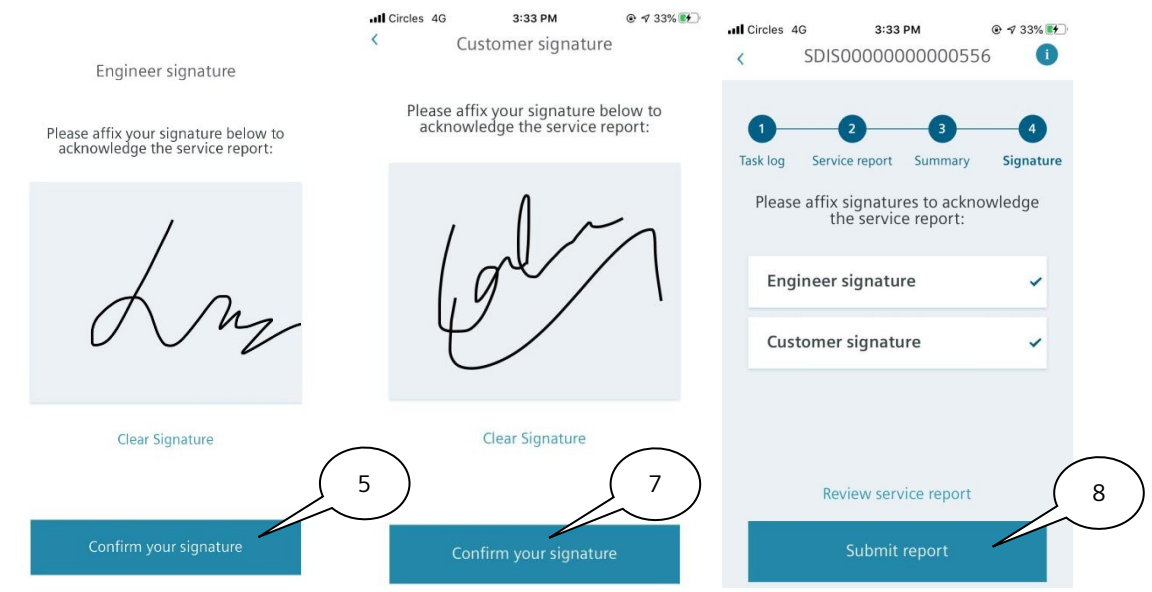

- 4) First, tab on 'Engineer Signature' to sign the report with your fingertip.
- 5) Tab on 'Confirm your Signature' to continue.
- 6) Now your customer should sign the service report using his fingertip.
- 7) Tab on 'Confirm your signature' to continue.
- 8) By tabbing on 'Submit report' you submit the report and complete the job.

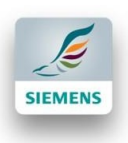

| < DIVN000000000031                                  | < Reschedule Job                                                                                  | < Reschedule Job                                                                                     |
|-----------------------------------------------------|---------------------------------------------------------------------------------------------------|----------------------------------------------------------------------------------------------------|
| 25 Mar 2021, 10:22 AM<br>Digital Industries Vietmam | Created date<br>25 Mar 2021, 10:16 AM<br>Repair date<br>30 Mar 2021, 8:00 AM<br>Select Date, Time | Created date<br>25 Mar 2021, 10:16 AM<br>Repair date<br>30 Mar 2021, 8:00 AM<br>14 May 2021, 8:00 AM |
| *Att Directions                                     | Reschedule Reason 3<br>Select Duration 4<br>Reschedule                                            | Cancelled by customer 1 5 Reschedule                                                                 |

### **Step 5: Reschedule**

- 1) Tab on the 'Reschedule' button.
- 2) Select a new date and time.
- 3) Enter rescheduling reason and the approximate.
- 4) Duration of the repairment.
- 5) Tab on 'Reschedule' button.

| K Re                                                          | schedule Job                                                                    | < | Reschedule Job                                                               |
|---------------------------------------------------------------|---------------------------------------------------------------------------------|---|------------------------------------------------------------------------------|
| Created date<br>25 Mar 2021,<br>Repair date<br>30 Mar 2021, H | 10:16 AM<br>3:00 AM                                                             |   | Created date<br>25 Mar 2021, 10:16 AM<br>Repair date<br>30 Mar 2021, 8:00 AM |
| 14 May<br>Are you su<br>this Job to                           | 2021, 8:00 AM   Confirmation re you want to reschedule to 14 May 2021, 8:00 AM? |   | 14 May 2021, 8:00 AM Success<br>Reschedule done. 6                           |
| Cance                                                         | l Okay                                                                          |   | OK Z                                                                         |
|                                                               | Reschedule                                                                      |   | Reschedule                                                                   |

- 6) You will be asked to confirm the rescheduling. Review the new date and if you want to confirm tab on 'Okay'. Otherwise tab on 'Cancel'.
- 7) Your Job has now been rescheduled.

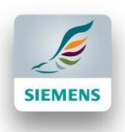

### **Step 6: Tickets Overview**

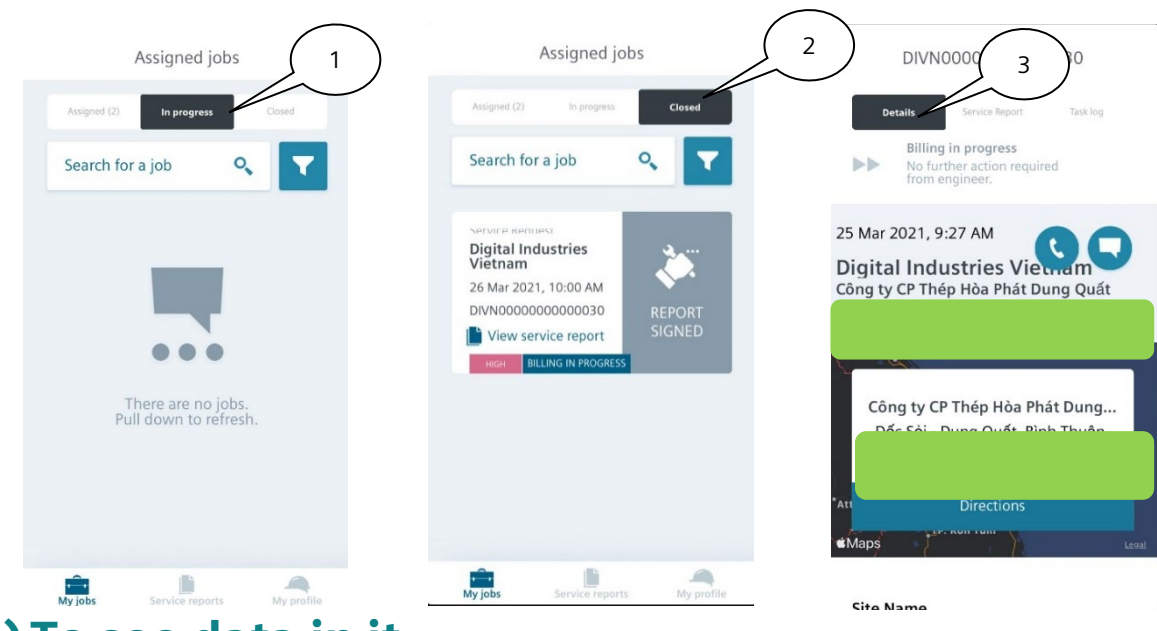

#### a) To see data in it.

- 1) Navigate to the 'In Process' job.
- 2) Navigate to 'Closed Tickets' job.
- 3) Tabbing on a ticket, you get deeper information on the chosen ticket.

#### b) How to view the Service Reports.

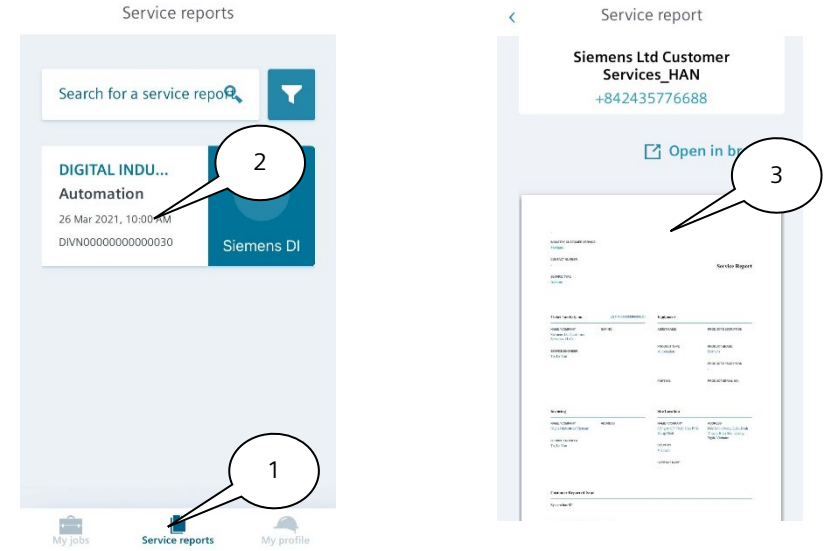

- 1) Tab on the 'Service Report' to view the Service Reports of completed jobs.
- 2) Tab on one to open.
- 3) Report Review is opened.

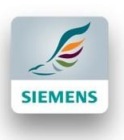

### Step 7: Reset Password

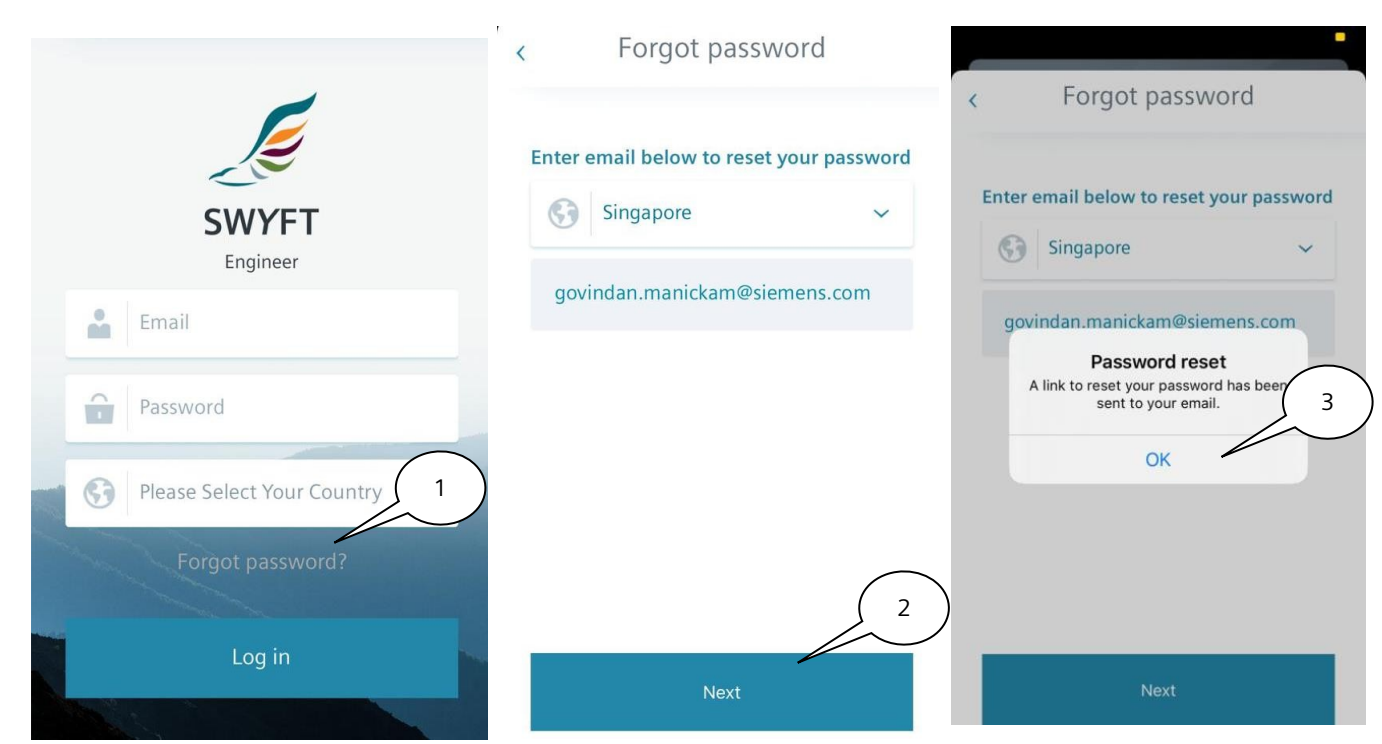

- 1) If you forgot your password and you need to reset it, tab on the button 'Forgot Password?'
- 2) The following page will open. Select your country as well as the email to reset your password. Tab on 'Next'.
- 3) The following notification will open. A link to reset your password has now been sent to your email. Tab on 'OK'.

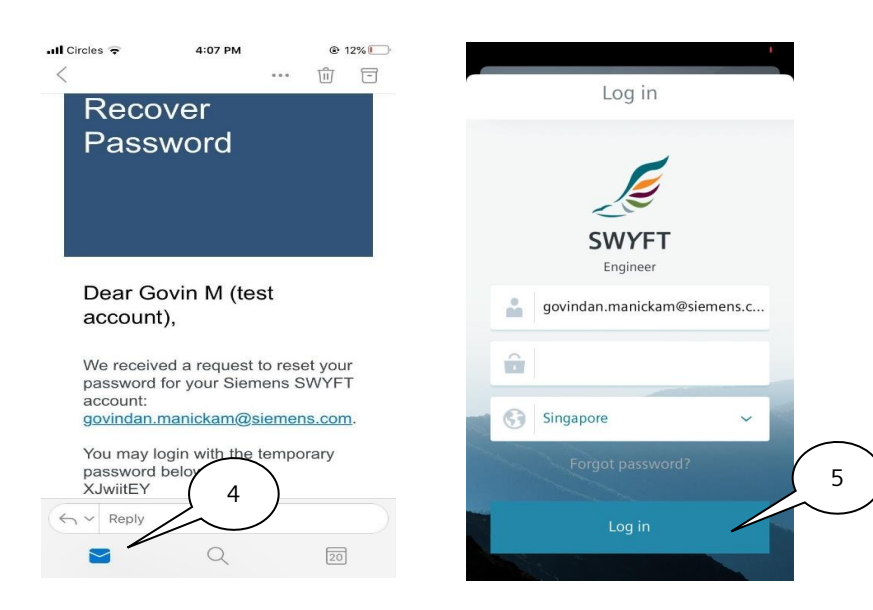

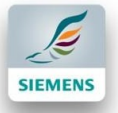

- 4) Check your Email inbox (as well your Spam folder etc.). Open the email. You have received a temporary password to login.
- 5) Go to your Login page of the SWYFT Engineer App. Enter your email address as well as the temporary password. Tab on 'Login'.

| 🔮 My profile 📷 🗱                   | ull Circles 중 | <b>4:09 РМ</b><br>Settings | € 11% ा<br>Log out | Circles 🗢 | 4:09 PM<br>Change password | @ 11% <u> </u> |
|------------------------------------|---------------|----------------------------|--------------------|-----------|----------------------------|----------------|
| To, Le Van<br>Drives               | Availability  |                            |                    | Enter     | your current password      |                |
|                                    | Account       |                            |                    |           |                            |                |
|                                    | Edit profi    | Edit profile               |                    | Enter     | your new password          |                |
| Vietnam                            | Change p      | Change password            |                    | Re-ent    | er your new password       |                |
| le-van.to@siemens.com              | About         | /                          |                    |           |                            |                |
| +842435776688                      | Privacy p     |                            | >                  |           |                            |                |
| 6                                  | Terms & o     | conditions                 | >                  | $\langle$ |                            |                |
| My jobs Service reports My profile |               |                            |                    |           | Change password            |                |

- 6) After logging in, go to the 'My Profile' Tab to change the temporary password to anew one.
- 7) Tab on the Settings button on the top right corner of your screen. The following view will appear.
- 8) Tab on 'Change password'. Now enter your current (temporary) password and enter your new one. Tab on 'Change Password'.

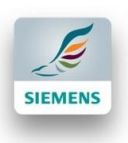

### **Step 8: Edit Profile**

| 0 My profilo 🛥 🤼                       | <b> </b> M1 🗢 | 15:09     | ● 54 %  | Calls Des Gla  |  |
|----------------------------------------|---------------|-----------|---------|----------------|--|
| Ny prome 📾 🐺                           | <             | Settings  | Log out |                |  |
|                                        | Availability  |           |         |                |  |
|                                        | Account       | 4         |         | CHANGE         |  |
| <b>To, Le Van</b><br>Drives<br>Vietnam | Edit profil   | e         | >       |                |  |
| le-van.to@siemens.com                  | Change pa     | assword   | >       | LÊ VĂN TÔ      |  |
| +842435776688                          | About 3       | 5         |         | +84904930886   |  |
|                                        | Privacy po    | licy      | >       | 5              |  |
|                                        |               |           |         | Update profile |  |
| My jobs Service reports My profile     | lerms & c     | onditions | >       |                |  |

1) Tab on 'My Profile' button.

2) Tab on the Setting button.

- 3) Now you can edit your profile or change your password as well as getting information on Privacy Policy and Terms & Conditions of SWYFT.
- 4) Tab on 'Edit Profile' to change your contact data and profile picture.
- 5) Tab on "Update Profile" to complete.